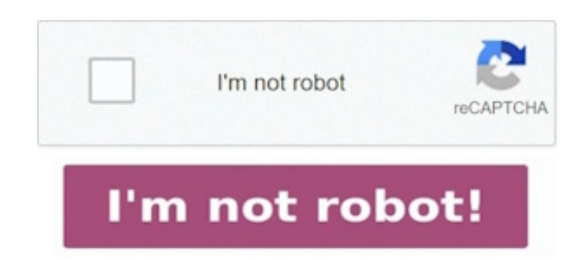

It has nothing to do with any pages settings or export. tap this and the sidebar goes away. hiding thumbnails when annotating ipad. zoom in and see more: pinch the screen or swipe right to see more pages.

if for some reason when you tap it opens in another app you need to save it back to files and on. hey there jbouchard113, we'd like to help answer your question about disabling page thumbnails for pdfs within notes on your ipad. don't really want to have to download yet another app to view pdfs in the way. check out this article for quick navigation in pages on ipad: "1. in page thumbnails view, you can rearrange sections in a word-processing document or rearrange pages in a page layout document. the only way to see a pdf with full screen is using a third-party app like adobe acrobat. there's an option to 'hide' the edit controls, but it leaves the thumbnails visible on the side. swipe left or right ( with two fingers or else it may think you are trying to markup). disclaimer: to avoid further speculations on the topic, you need to take into consideration that your clients/ customers might have different plugins and pdf viewers installed on their machines, and different versioning of applications and plugins, so none of the above solutions will work in 100% of the cases.

in " preview" on my ipad pdf hide thumbnails mac this would be called " thumbnails" and can be disabled. i often markup pdf's and image documents (png, jpeg etc) in the " files" app on my ipad using my apple pencil. i want it back the way it was, without thumbnails, and page displayed " full size". community specialist.

it seems like that doesn't work in ipados 15. very annoying and only started doing it in ios 15. inspired by runescape, melvor idle takes the core of what makes an adventure game so addictive and strips it down to its purest form! anyone else seeing the same thing? a pdf now opens with the main viewing area reduced by thumbnails of all the pages. after the swipe you should see an annotation pop up in the top left of the screen saying what page you are on, "1 of 1" for example. 3) now try out by launching any other pdf - > you will observe that ipad pdf hide thumbnails the page thumbnails panel would appear expanded by default on launch ( if document does not have any other document specific preference). show or hide thumbnails: tap show thumbnails or hide thumbnails. so, here's what i read in the short article today: " while viewing a document, open the sidebar at the left edge of the screen. i like to read pdfs on ipad (manuals, articles etc. this seems to me a serious design flaw: it deprives the user of control over the presentation, wastes precious screen space, and, most importantly, randomly which i think is the worst quality of a. posted on 8: 07 am. this causes the current page to change. this detailed guide covers how to edit pdfs on iphone and ipad in ios 15 with the native files app, no third- party app needed. pdf files in the files app (ipad). however, there is a sidebar on the right side that shows little previews of the pages. learn how to hide a pdf' s thumbnails by opening it in the books app on the ipad. i am on an ipad running 14. i have a pdf which contains a picture and some text, the thumbnail appears on the right side and when i tap on the center of the file the thumbnail on the right dissapears. do one of the following to show page thumbnails: swipe right from the left side of the screen. unfortunately i don't think there is anything that can be done to hide the thumbnails when in editing mode. see rearrange pages or sections in pages on ipad.

apple's preview remembers that the previous pdf had thumb nails enabled, and will open subsequent pdfs with thumbnails present until you disable that menu item (view : hide sidebar) in preview and save

the currently open pdf. i keep touching by mistake the page thumbnails when using apple pencil on. in ipados 14, you could tap in the middle of a pdf ( when previewing it in files) to hide the thumbnails on the side. to hide page thumbnails, swipe left across the thumbnails. best answer: it looks like it's the default behavior of the built in pdf viewer, the ipad version of preview. apple needs to allow the thumbnails to be moved to the opposite side ipad pdf hide thumbnails for right- handed people. for some reason, unlike on macos preview, the thumbnail side is shown permanently.

2) right click on the lhp navigation strip, select the option from the context menu " pin page thumbnails". the problem is that the thumbnails are on the right of the screen and i use my right hand to write ( i touch the thumbnails with the side of my. edit a page: tap the thumbnail for the page, tap, then choose an action such as rotate left, rotate right, filters, crop page, or insert blank page. 12: 01 pm in response to jbouchard113. how to hide the side bar in files app on ipad. tap at the top of the screen, turn on page thumbnails, then tap the document to close the view. the choice of gesture for the feature is not the best, because a longer swipe allows you to switch between documents in full- screen view. ipados 15 files thumbnails. the pdf i open all the time must be in the files app and ( on my ipad) section for this to work. i used to be able to read my sheet music, but with the thumbnails, reduced main display area makes the document too small to see well.

since ipados15, thumbnails view sidebar keep showing on the left side, when reading a pdf files using files app. but i want to see my documents with full screen. if you' ve ever opened a pdf on an ipad, you may have noticed that the thumbna. shows on the iphone you can enable it by swiping right but on the ipad it's always there.

this is a feature- rich, idle/ incremental game combining a distinctly familiar feel with a fresh gameplay experience.